# Manual Portal de Chamados TJSP

## Sumário

| 1  |
|----|
| 1  |
| 3  |
| 8  |
| 9  |
| 10 |
| 11 |
| 12 |
| 13 |
|    |

## Objetivo

Orientar os usuários externos (pessoa física, advogado, ou cartório extrajudicial) a se cadastrar no Portal de Chamados, registro, atualização, aceite e rejeite de solicitação de suporte técnico aos sistemas TJSP, através do portal web/ aplicação mobile.

## Cadastro no Portal de Chamados

Caso nunca tenha utilizado o suporte do TJSP, siga os passos abaixo para se cadastrar:

#### **▲ Atenção**

Caso já tenha utilizado o suporte técnico aos sistemas TJSP, mesmo que tenha sido por telefone, você já possui o cadastro, sendo necessário apenas recuperar a senha de acesso ao Portal de chamado. <u>Clique aqui</u> e confira o passo a passo Recuperação de senha de acesso ao Portal de Chamados.

- 1. Acesse o site <a href="https://www.suportesistemastisp.com.br/">https://www.suportesistemastisp.com.br/;</a>
- 2. Clique em "Cadastro de Novo Usuário" e preencha o formulário com suas informações.

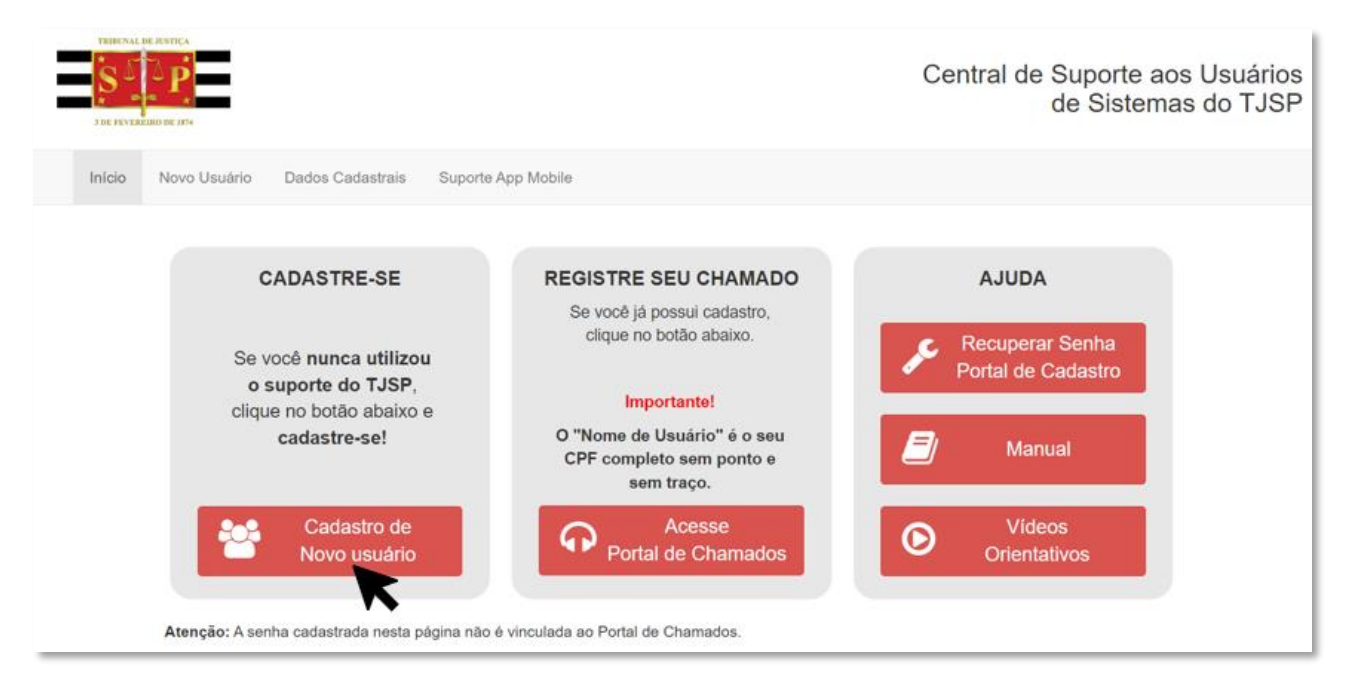

Neste formulário será também criada uma senha, devendo seguir os critérios apontados na tela.

#### ▲ Atenção

A senha criada nesta página, refere-se apenas ao seu cadastro (<u>Central de Suporte aos</u> <u>Usuários de Sistemas do TJSP</u>), que será usada em caso de necessidade de atualização dos dados, através da aba "**Dados Cadastrais**".

| THIRCAL DE RISTICA                                                                  |                                                     |                                                     |                                                                                     | Central de Suporte aos Usuários<br>de Sistemas do TJSP |
|-------------------------------------------------------------------------------------|-----------------------------------------------------|-----------------------------------------------------|-------------------------------------------------------------------------------------|--------------------------------------------------------|
| Início Novo Usuário                                                                 | Dados Cadastrais                                    | Suporte App Mobile                                  |                                                                                     |                                                        |
| Novo Usuário                                                                        |                                                     |                                                     |                                                                                     |                                                        |
| Tipo de Usuário:                                                                    | Selecione                                           | ~                                                   |                                                                                     |                                                        |
| CPF (Login de Acesso):                                                              |                                                     |                                                     |                                                                                     |                                                        |
| Nome Completo:                                                                      |                                                     |                                                     |                                                                                     |                                                        |
| E-mail:                                                                             |                                                     |                                                     | Confirmar E-mail:                                                                   |                                                        |
| Data Nascimento:                                                                    |                                                     |                                                     | Telefone:                                                                           |                                                        |
| <ul> <li>Após o cadastro, você receber<br/>somente após conseguirá aces:</li> </ul> | rá um e-mail do remeter<br>sar o portal de chamado: | nte: Service Managemen<br>s. Verificar caixa de SPA | nt Automation - sma_noreply@microfocus.<br>M, lixo eletrônico ou e-mail secundário. | com, para autenticação e criação de senha de acesso, e |

Sua senha deve conter os seguintes parâmetros

- No mínimo 10 (dez) caracteres;

- Letras maiúsculas e minúsculas, números e, pelo menos, um caracter especial.

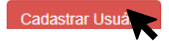

 Clique em "Cadastro de Novo Usuário" e preencha o formulário com suas informações. Após clicar em "Cadastrar", você receberá um e-mail (Remetente: Service Management Automation <u>sma noreply@microfocus.com</u>), para autenticação de seu acesso ao Portal de Chamados.

Este link recebido no e-mail só poderá ser usado 1 vez e expira após 3 dias. Caso isso ocorra, basta acessar <u>suporte.tjsp.jus.br</u> e clicar na opção de "**Esqueceu sua senha?**" no próximo acesso.

#### **N** Observação

Caso não encontre o e-mail de ativação na caixa de entrada, verifique a caixa/ pasta "Spam" ou "Lixo Eletrônico" na barra lateral ou no topo da sua caixa de entrada. Algumas vezes, essa pasta pode estar dentro de uma pasta "Mais" ou "Outros".

#### Requisitos obrigatórios para a senha:

- A senha criada deverá conter no mínimo 10 (dez) caracteres;
- Utilize letras maiúsculas e minúsculas, números e, pelo menos, um caractere especial.
- 4. Acesso ao Portal de Chamados (link suporte.tjsp.jus.br):

#### **▲ Atenção**

Sempre que for acessar o Portal de Chamado, o nome do usuário/ login será o CPF (sem ponto e sem traço) e senha cadastrada através do link recebido no e-mail.

A partir de agora, você conseguirá registrar chamado selecionando o assunto que deseja informações ou pesquisando por palavra-chave pelo campo de busca.

A seleção correta agiliza o atendimento. As respostas são encaminhadas para o e-mail cadastrado e é possível acompanhar o andamento do pedido pelo portal.

## Recuperação de senha de acesso ao Portal de Chamados / Central de Suporte

O "Nome de usuário" para acesso ao Portal de Chamados será o seu CPF sem ponto e sem traço!

Caso não se recorde da senha, para que possa registrar seu chamado, sugerimos que faça o procedimento de recuperação da senha.

#### **▲ Atenção**

Caso já tenha utilizado o suporte técnico aos sistemas TJSP, mesmo que tenha sido por telefone, você já possui o cadastro, sendo necessário apenas recuperar a senha de acesso ao Portal de chamado.

Acesse o site: suporte.tjsp.jus.br, e na caixa "Ajuda" selecione a opção "Recuperar Senha Portal de

Cadastro".

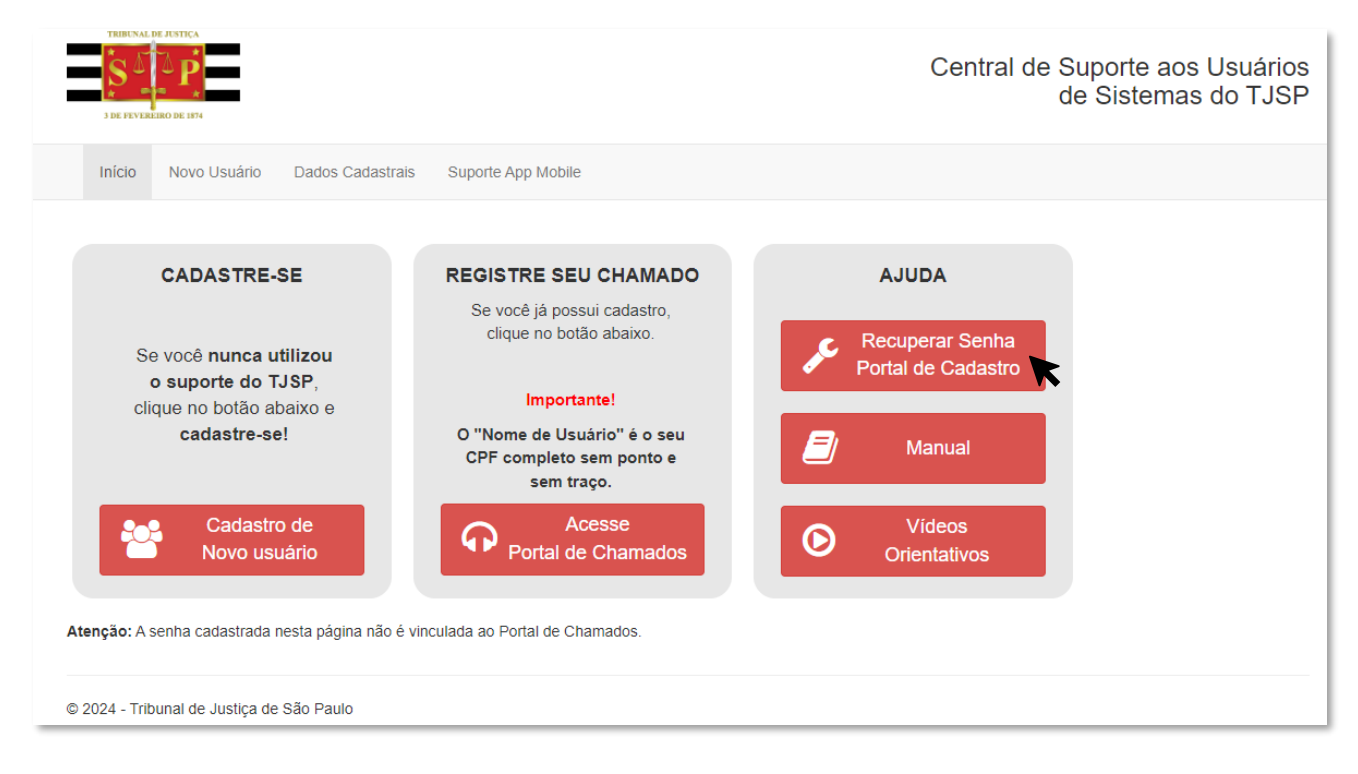

 Na caixa "Recuperação de senha para alteração dos seus Dados Cadastrais" informe o seu CPF e clique em "Recuperar Senha":

|                                                                      |                    | Central de Suporte aos Usuários<br>de Sistemas do TJSP                                                        |
|----------------------------------------------------------------------|--------------------|----------------------------------------------------------------------------------------------------|
| Início Novo Usuário Dados Cadastrais                                 | Suporte App Mobile |                                                                                                    |
| Atualização de Dados Cadastrais CPF (somente números): Senha: Entrar |                    | Recuperação de senha para alteração dos<br>seus Dados Cadastrais<br>CPF (somente números):<br>Recuperar Senha |
| © 2024 - Tribunal de Justiça de São Paulo                            |                    |                                                                                                    |

Informe o <u>e-mail correto cadastrado no site</u> (Será exibido parte do e-mail que consta em nosso cadastro). Após clique em "Recuperar Senha".

#### **▲ Atenção**

Não será necessário acessar sua caixa de e-mail para realizar o procedimento.

|                                          | Central de Suporte aos Usuár<br>de Sistemas do TJ                | ios<br>SP |
|------------------------------------------|------------------------------------------------------------------|-----------|
| Início Novo Usuário Dados Cadastrais     | Suporte App Mobile                                               |           |
| Atualização de Dados Cadastrais          | Recuperação de senha para alteração dos<br>seus Dados Cadastrais |           |
| CPF (somente números):                   | CPF (somente números):                                           |           |
| Senha:                                   | Informe o email correto:<br>axxxxxxxxx@2b.com.br                 |           |
| © 2024. Tribupal da Justica da Qão Davia | Recuperar Senha                                                  |           |

3. Insira os dados solicitados e clique em "Solicitar Redefinição de Senha".

| 3 DE FEVERIERO DE 1874     |                                         |      |                    | Central de Suporte aos Usuários<br>de Sistemas do TJSP |
|----------------------------|-----------------------------------------|------|--------------------|--------------------------------------------------------|
| Início Atualizar Cada      | stro Solicitar Redefinição de Senha     | Sair | Suporte App Mobile |                                                        |
| Redefinir Senha - xxxxxxxx | 000000000000000000000000000000000000000 |      |                    |                                                        |
| Tipo de Usuário:           | Dessoa Eísica                           |      |                    |                                                        |
| npo de osuano.             | Pessua Física                           | •    |                    |                                                        |
| Nome Completo:             | XXXXXXXXXXXXX                           |      |                    |                                                        |
| E-mail:                    | XXXXX@XXXX.XXX.XX                       |      | Confirmar E-mail:  | XXXXX@XXXX.XXX.XX                                      |
| Data Nascimento:           | 00/00/0000                              |      |                    |                                                        |
| Telefone:                  | (00)00000000                            |      |                    |                                                        |
|                            | Solicitar Redefinição de Senha          |      |                    |                                                        |

#### 4. Clique em "Continuar".

Caso não possua acesso ao e-mail, clique em "Cancelar" e informe o novo e-mail que possua acesso.

| THEFTAL BE ATVITCA              | stro Solici  | A redefinição de senha será enviada para s<br>Caso não tenha acesso ao e-mail, cancele,<br>Deseja Continuar? | seu e-mail <b>xxxxx@xxxx.xxx.xx.</b><br>, e informe um e-mail que tenha ace | x de Suporte aos Usuários de Sistemas do TJSP |
|---------------------------------|--------------|----------------------------------------------------------------------------------------------------|-----------------------------------------------------------------------------|-----------------------------------------------|
| Redefinir Senha - XXXXXXXXXXXX  | 00000000     |                                                                                                    | Cancelar                                                                    | Continuar                                     |
| Tipo de Usuário:                | Pessoa Fí    | sica 🗸                                                                                                    |                                                                             |                                               |
| Nome Completo:                  | xxxxxxxxxx   | x                                                                                                    |                                                                             |                                               |
| E-mail:                         | xxxxx@xxx    | XX.XXX.XX                                                                                                    | Confirmar E-mail:                                                           | xxxxxx@xxxxxxxxxxxxxxxxxxxxxxxxxxxxxxx        |
| Data Nascimento:                | 01/01/1900   | )                                                                                                    |                                                                             |                                               |
| Telefone:                       | (00)00000    | 0000                                                                                                    |                                                                             |                                               |
|                                 | Solicitar Re | edefinição de Senha                                                                                          |                                                                             |                                               |
| © 2024 - Tribunal de Justiça de | e São Paulo  |                                                                                                    |                                                                             |                                               |

**5.** Você receberá um e-mail (Remetente: Service Management Automation <u>sma\_noreply@microfocus.com</u>) com a solicitação de Redefinição de Senha.

Deverá copiar o link recebido no e-mail e colar na URL de seu navegador:

| ~ | Central d | e Suporte aos Usuário | ×    | 🗑 Nova guia       | × | + |
|---|-----------|-----------------------|------|-------------------|---|---|
| ÷ | ⇒ C       | G Pesquisar no 0      | Goog | le ou digitar URL |   |   |

O link só poderá ser usado 1 vez e expira após 3 dias.

#### **N** Observação

Caso não encontre o e-mail de ativação na caixa de entrada, verifique a caixa/ pasta "Spam" ou "Lixo Eletrônico" na barra lateral ou no topo da sua caixa de entrada. Algumas vezes, essa pasta pode estar dentro de uma pasta "Mais" ou "Outros".

| Service Management Automation <sma_noreply@microfocus.com></sma_noreply@microfocus.com>                                                                                                    |                                                                 |
|----------------------------------------------------------------------------------------------------|-----------------------------------------------------------------|
| Para: XXXXXXXXX                                                                                                    | ☺ ← ≪ →   ☷   …                                                 |
| Service Management Automation                                                                                                    |                                                                 |
|                                                                                                    |                                                                 |
| XXXXXXXXX                                                                                                    |                                                                 |
| a ativar sua conta de usuário (nome de logon: xxxxxxxxxx no Service Management Automation, clique no link abaixo:                                                                                                    |                                                                 |
| ome do seu usuário/login é o seu CPF sem ponto e sem traço.                                                                                                    |                                                                 |
| //suporte.tjsp.jus.br/bo/expose/resetPassword/token/eyJhbGciOiJIUzUxMiJ9.eyJqdGkiOilxNjA2MDc2liwic3ViljoiNDg0ODM5Nzk<br>4liwiR0VORVJBVEVEX1RJTUUiOilyMDI0LTAyLTE2VDIwOjE4OjU1Ljc5NzQ2MTQ3OSIsIklEljoiMTYwNjA3NiIsIk5BTUUiOil0ODQ4Mz<br>LTAyLTE5VDIwOjE4OjU1Ljc5NzQ2MTQ3OSIsImIhdCl6MTcwODExNDczNSwiZXhwIjoxNzA4MzczOTM1fQ.dzw0Ady2NsZHs-<br>nNqZL5XmEqxdtvemNe4dGxpHmGgtRKV8YGIFqptFb77W5qClkA254KAFqJZHD_E4TEsQ | k4NzAiLCJBQ0NPVU5UIjoiMjEzOT<br>zk3OTg3MCIsIIZBTEIEX1RJTEwiOily |
| link pode ser usado apenas uma vez e expira após 3 dias.                                                                                                    |                                                                 |
| a criação da nova senha favor seguir as seguintes regras:<br>Mínimo de 10 caracteres                                                                                                    |                                                                 |
| 1 letra minúscula<br>1 letra maiúscula                                                                                                    |                                                                 |
| 1 número                                                                                                    |                                                                 |
| 1 caractere especial                                                                                                    |                                                                 |

Deverá ser respeitado os **Requisitos obrigatórios para o cadastramento da senha** (contendo no mínimo 10 (dez) caracteres; Utilizando letras maiúsculas e minúsculas, números e, pelo menos, um caractere especial).

#### Pronto! Acesse o Portal de Chamados, informando o CPF e senha cadastrada!

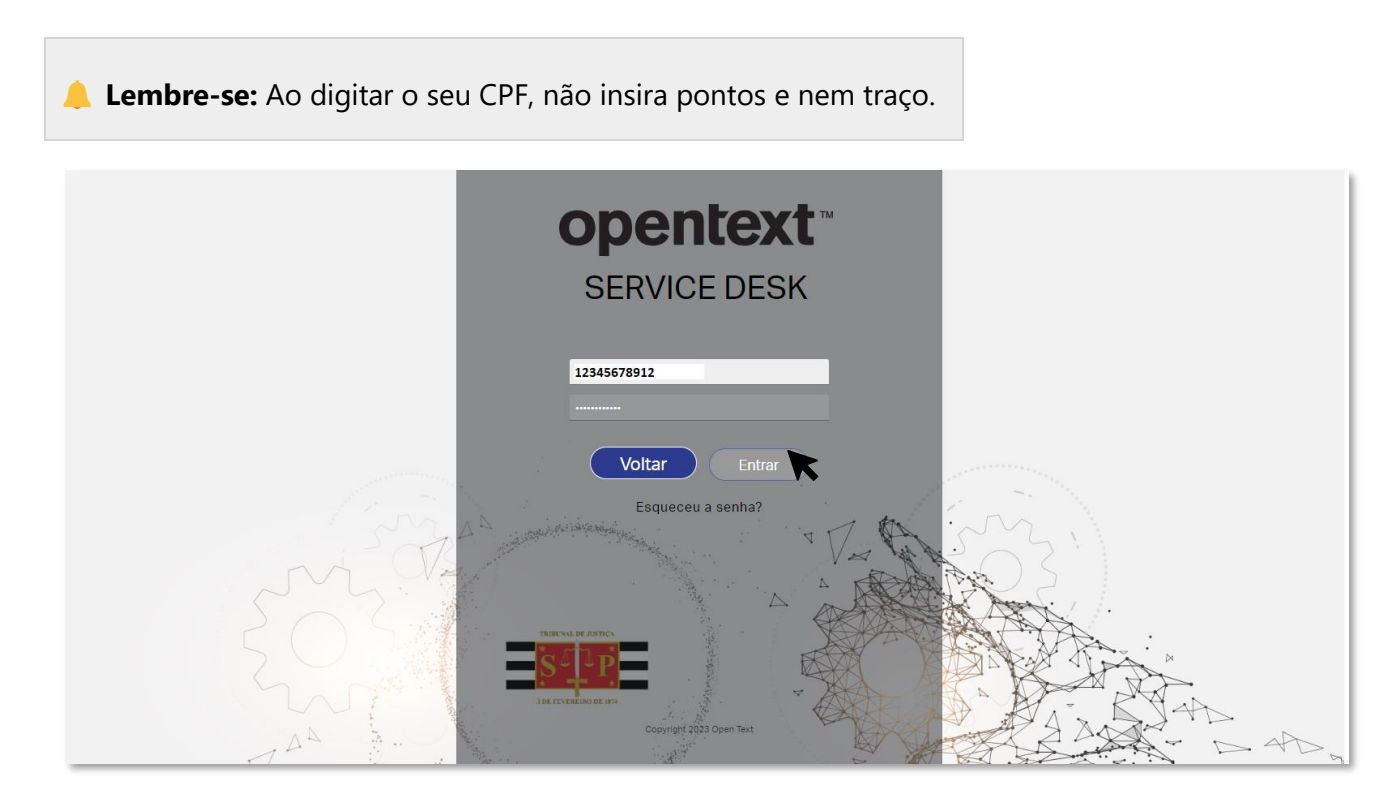

## Como abrir chamado no Portal de Chamado

Para registro do seu chamado no site <u>suporte.tjsp.jus.br</u>, é preciso selecionar o assunto que deseja suporte, que poderá ser realizado pelo campo de busca por palavra-chave. A seleção correta agiliza o atendimento!

| Pesquisar Petici | onamento                                          | Agente virtual Suas |
|------------------|---------------------------------------------------|---------------------|
|                  |                                                   | soncitações         |
|                  |                                                   | $\odot$             |
| PORTAL e-SAJ     | PRÁTICAS CARTORÁRIAS E<br>DISTRIBUIÇÃO - PRIMEIRA | OUTROS SERVIÇOS     |
|                  |                                                   |                     |
|                  |                                                   |                     |

#### O chamado poderá ser registrado de duas formas:

- Selecionando uma das categorias apresentadas na tela inicial (Portal e-SAJ, Práticas Cartorárias Distribuição - Primeira Instância ou Outros Serviços), verifique a oferta que mais se aproxima de sua necessidade e clique em "Solicitação".
- Ou através do campo "**Pesquisar**", digitando uma ou mais palavras-chave referentes a sua necessidade. Neste momento irá aparecer opções de oferta, e então clique na opção "**Solicitação**" da oferta que mais se aproxima de sua necessidade.

No exemplo abaixo, demonstramos o pedido para "Peticionamento Inicial de 1º Grau":

**1.** Digite: **Peticionamento** (Modulo que necessita de suporte)

#### **N** Observação

Você poderá registrar seu chamado também selecionando a categoria "Portal e-SAJ"

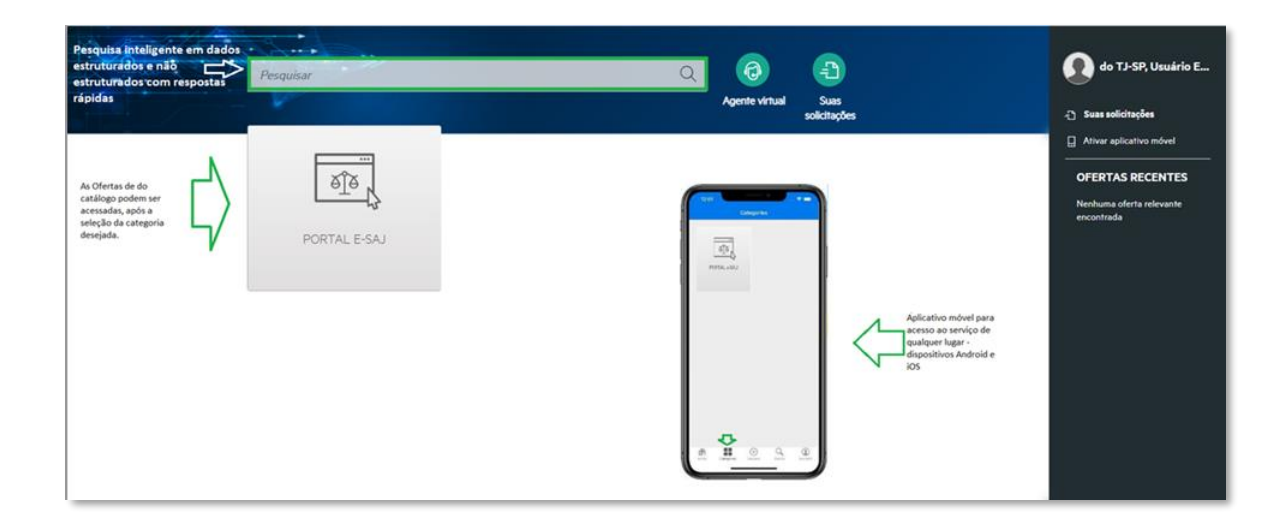

- **2.** Clique no ícone da Lupa
- 3. Clique no Botão "Solicitação"
- 4. Na próxima tela, preencha o formulário com a descrição do problema / solicitação com detalhes, preencha os campos específicos com os dados necessários correspondentes a oferta selecionada, e após clique em "Enviar".

#### 🔪 Dica

Antes de clicar no botão "Enviar", você pode anexar imagens com print do erro e documentos que irão facilitar a compreensão da sua solicitação.

**5.** No Final será exibido o Protocolo da sua solicitação.

| <b>Ajude-nos a lidar com a sua solicitação</b><br>Sua <mark>Solicitação #5622830</mark> foi criada com êxito. |  |
|----------------------------------------------------------------------------------------------------|--|
| Acompanhar sua solicitação no <mark>menu principal.</mark>                                                    |  |

### Como acompanhar meu chamado de suporte

As respostas são encaminhadas para o e-mail cadastrado, mas poderá também acompanhar pelo Portal de Chamados através do site <u>suporte.tjsp.jus.br</u>.

1. Clique em "Suas solicitações"

| Pesquisar    |                                                   | Agente virtual      |
|--------------|---------------------------------------------------|---------------------|
| <u>et</u> er |                                                   | $\overline{\cdots}$ |
| PORTAL e-SAJ | PRÁTICAS CARTORÁRIAS E<br>DISTRIBUIÇÃO - PRIMEIRA | OUTROS SERVIÇOS     |

2. Clique no número do chamado que deseja verificar e poderá acompanhar o seu andamento.

## Como adicionar/atualizar informações em meu chamado de suporte

Caso precise incluir anexos como imagens, prints de tela, documentos ou precise adicionar outras informações no seu chamado, siga o passo a passo a seguir:

- 1. Acesse <u>suporte.tjsp.jus.br</u>;
- 2. Clique em "Suas solicitações"

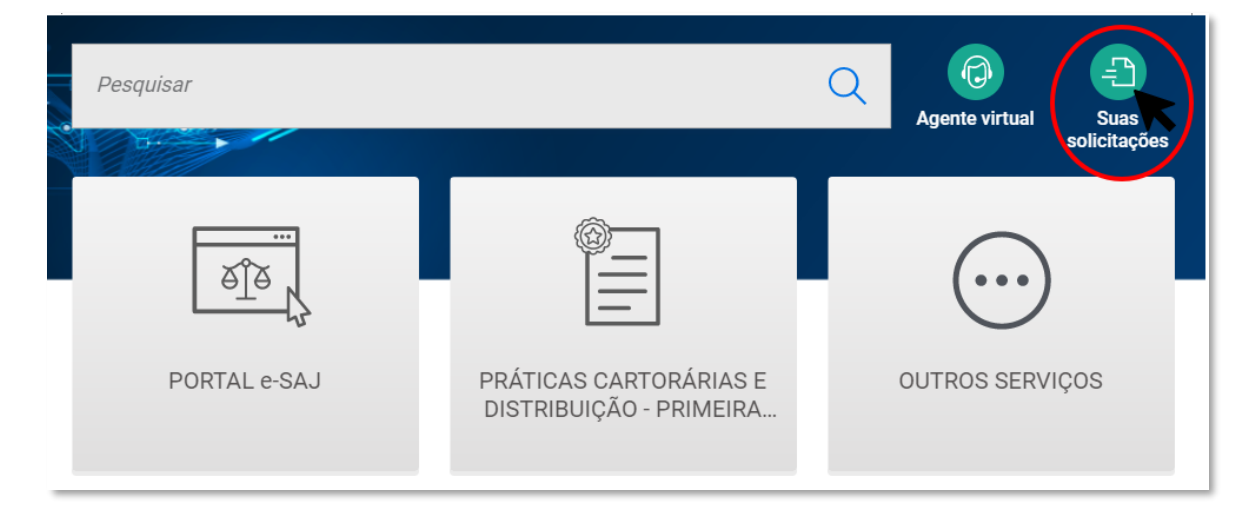

- **3.** Clique no número do chamado que deseja verificar e poderá acompanhar o seu andamento.
- 4. No final da página, clique em "Interações"

- 5. Adicione a informação desejada e clique em "Adicionar"
- 6. Para anexar novos dados clique em "Anexos", em seguida em "Adicionar Anexos", selecione o arquivo e clique em "Abrir / Adicionar"

| ∽ Interaç | sões (1)                                                                                       |
|-----------|------------------------------------------------------------------------------------------------|
|           | B I U   A - A - I = :≡   Normal -   ⊞   53   ⊙ Código-Fonte   ∞ I                              |
|           | Aqui, você poderar inserir qualquer informação<br>complementar. Poderá também colocar imagens. |
|           | Adicionar                                                                                      |
| ∽ Anexos  | s (0)                                                                                          |
| 🖉 Adicio  | onar anexo - ou - Arrastar e soltar um arquivo                                                 |

## Como aceitar ou rejeitar a solução do meu chamado de suporte

Sempre que uma solicitação for concluída pelo especialista responsável, você irá receber a notificação no email cadastrado no sistema de suporte, do remetente <u>sma\_noreply@microfocus.com</u>, com a solução aplicada à sua solicitação.

Após a análise da solução você poderá "Aceitar" ou "Rejeitar" a solução quando o erro persistir.

#### • Aceitando a solução

Acesse sua solicitação através do e-mail recebido com a solução, ou pelo Portal de Chamado conforme orientação do item <u>Como adicionar/atualizar informações em meu chamado de suporte</u> e clique em "**Aceitar**".

Neste momento sua solicitação irá alterar o status para "Feito".

#### • Rejeitando a solução

Após analisar a solução apresentada pela equipe, caso o erro persista, <u>você poderá rejeitar a solução em até</u> <u>5 dias corridos. Caso não rejeite neste prazo o sistema irá fechá-la automaticamente.</u> Para isso, acesse sua solicitação através do e-mail recebido com a solução, ou pelo Portal de Chamado conforme orientação do item <u>Como adicionar/atualizar informações em meu chamado de suporte</u> e clique em "**Rejeitar**". Neste momento o sistema abrirá um pop-up para que informe o motivo do rejeite da solução, para análise da equipe de suporte.

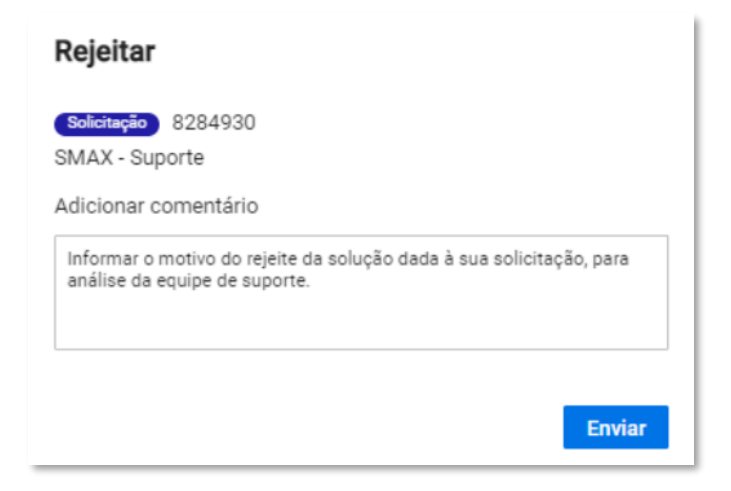

### Como ativar meu celular para acessar o portal de chamados

Agora você pode realizar o registro de novos chamados de suporte através do seu celular!

- 1. Acesse <u>suporte.tjsp.jus.br</u>;
- 2. Clique na imagem de sua foto e em seguida na opção: "Ativar aplicativo móvel"

|          |                 |                         |                      |                     | Compare Preferências    |
|----------|-----------------|-------------------------|----------------------|---------------------|-------------------------|
| Pesquisa | 1r              |                         | Q                    | Ð                   | Habilidades             |
|          | . V             |                         | Agente virtual<br>Se | Suas<br>olicitações | Ativar aplicativo móvel |
|          |                 |                         |                      |                     | Fazer logoff            |
|          |                 | (°=1                    | $\bigcirc$           |                     |                         |
|          | L <u>o To</u> L |                         | $\bigcirc$           |                     |                         |
| P        | PORTAL e-SAJ    | PRÁTICAS CARTORÁRIAS E  | OUTROS SERVIÇO       | os                  | Ver todas as notícias   |
|          |                 | DISTRIBUIÇAO - PRIMEIRA |                      |                     | Ofertas Recentes        |

**3.** Baixe o aplicativo através das opções que aparecerão em sua tela, clicando na opção **Google Play** ou **App Store**, ou se preferir pesquise em sua loja pelo aplicativo "**Enterprise Service Management**"

4. Após baixar seu aplicativo, abra o aplicativo móvel Enterprise Service Management e toque no botão

OIGITALIZAR QR, para digitalizar o código QR apresentado na opção "**Ativar aplicativo móvel**" dentro do Portal WEB e ativá-lo, ou insira a URL do Portal: <u>https://suporte.tjsp.jus.br/</u>

|                                | 11:28                         | P. Pr                 | 36%     |
|--------------------------------|-------------------------------|-----------------------|---------|
| < Voltar                       |                               | 1.91                  | and and |
| Gerenciame<br>Corporativo      | ento de Sei<br>s              | rviços                |         |
| Forneça o URI<br>diretamente o | L do Portal d<br>u lendo o có | e Serviços<br>digo QR |         |
| URL do Portal                  | de Serviços                   |                       |         |
| https://suport                 | e.tjsp.jus.br                 |                       | 8       |
| <ol> <li>Como obter</li> </ol> | o URL?                        |                       |         |
| (                              | Log Ir                        | 1                     |         |
|                                |                               |                       |         |
|                                |                               |                       |         |
|                                |                               |                       |         |
|                                |                               |                       |         |
|                                |                               |                       |         |
|                                |                               |                       |         |
|                                |                               |                       |         |

Pronto! Agora você já pode acessar com seu login e senha e utilizar seu celular para abrir ou consultar suas solicitações!

## Histórico das versões

Versão: 1.1

**Publicado em:** 12/05/2023

Data da última atualização: 16/02/2024

Público-alvo: Usuários da Página Suporte Sistemas